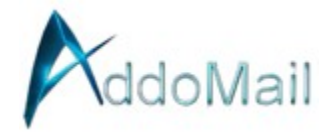

# **Android Email Client Setup**

Here are detailed instructions on how to set up a new email address on an Android device:

Step 1: Open Settings

• Go to the home screen of your Android device and tap on the Settings icon.

Step 2: Navigate to Accounts

• Scroll down and tap on Accounts or Accounts & sync depending on your device.

Step 3: Add an Account

• Tap on Add account. If you see multiple options for account types, select Email or Personal (IMAP) if available.

Step 4: Enter Email Details

• Enter your email address and password where prompted. Tap Sign In or Next.

Step 5: Manual Setup for IMAP

- If the automatic setup fails or does not complete, choose Manual setup or IMAP account:
  - Email address: Enter your email address.
  - Username: Use your full email address as the username.
  - Password: Enter your email password.

Step 6: Configure Incoming Mail Server

- IMAP server: secure.emailsrvr.com
- Port: 993
- Security type: SSL/TLS
- Tap Next after entering these details.

Step 7: Configure Outgoing Mail Server (SMTP)

• SMTP server: secure.emailsrvr.com

- Port: 465
- Security type: SSL/TLS
- Require sign-in: Make sure this is enabled.
- Username: Use your full email address again.
- Password: Enter your email password.
- Tap Next or Done.

### Step 8: Account Options

• You might be asked for account options like how often to sync emails, how many days of email to sync, etc. Adjust these according to your preference and tap Next.

#### Step 9: Naming the Account

• Enter a name for the account (something to help you identify it among other accounts on your device) and your display name which will be shown to recipients when you send emails. Tap Next or Finish.

#### Step 10: Verify Setup

• Your device should now start syncing with your email. Check the email app to ensure you are receiving emails. If not, you might need to check your settings or internet connection.

## Additional Tips:

- If you encounter authentication issues, double-check your credentials or reset your password via the webmail interface.
- If you're using a different email app like Outlook for Android, the process might slightly differ but will still involve manually entering IMAP and SMTP settings as described above.

This setup ensures your Android device connects securely with your email server, allowing you to manage your emails, send, and receive on-the-go.